曹皓 2006-09-06 发表

S6500系列交换机TELNET本地认证的配置 一、组网需求: 如下图所示的环境中, 现需要通过配置交换机实现对登录交换机的Telnet用户进行本 地认证。 二、组网图: Internet S6500 TELNET USER g 1/0/1 2.2.2.2/24 2.2.2.1/24 图1. 组网图 1) PC连接到交换机的GigabitEthernet1/0/1端口; 2) S6500交换机上的三层接口和PC的IP地址分别为2.2.2.1/24、2.2.2.2/24。 三、配置步骤: 1) 进入系统视图。 <SWITCH> system-view [SWITCH] 2) 配置Telnet用户采用AAA认证方式。 [SWITCH] user-interface vty 0 4 [SWITCH-ui-vty0-4] authentication-mode scheme [SWITCH-ui-vty0-4] user privilege level 3 [SWITCH-ui-vty0-4] quit 3) 创建本地用户telnet。 [SWITCH] local-user telnet [SWITCH-luser-telnet] service-type telnet [SWITCH-luser-telnet] password simple h3c [SWITCH-luser-telnet] attribute idle-cut 300 access-limit 5 4) 进入system域并指定认证方式为local方式 [SWITCH] domain system [SWITCH-isp-system] scheme local 5) 使用Telnet登录时输入用户名为telnet@system 密码为h3c, 以使用system域进行认 证。 四、配置关键点: 1. 在配置Telnet用户时, 一定要注意指定用户的权限, 最高权限为3;

2. 在system域中指定认证方式为local。